### OFFICIAL

# Transferring active application data to a new spreadsheet

- 1. Open your 2022-23 Spreadsheet.
- 2. First, we need to ensure the tables Filter Button is active.

To activate it:

- Select a cell in the table
- Select Table Design and ensure the Filter Button option is selected

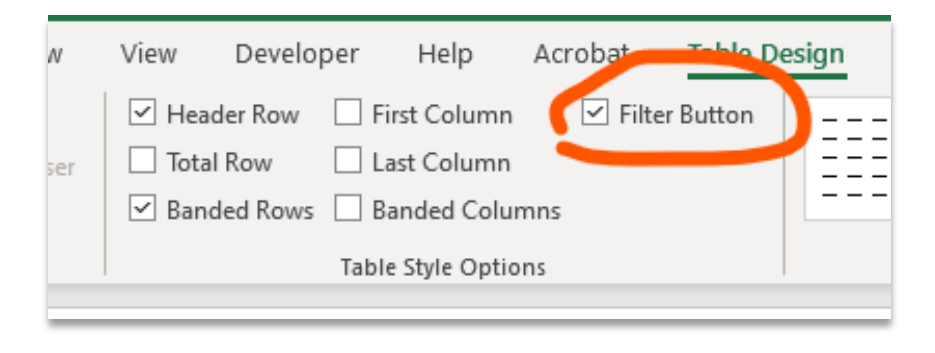

3. Next select the drop down arrow for **Determination/Closed date** OR **Outcome** and unselect all options except (**Blanks**).

| lew d                        | lue date De<br>atically calculated) V            | etermination/<br>losed date 🔽 | Outcome<br>(drop down)   ▼                        | Tim<br>res<br>(aut |
|------------------------------|--------------------------------------------------|-------------------------------|---------------------------------------------------|--------------------|
| /londa<br>riday              | A Sort Oldest to Newest                          |                               | Refused<br>Refused<br>Withdrawn/closed            | 16-3<br>16-3       |
| Thurse<br>Aonda              | Sort by Color                                    | >                             | Refused<br>Refused                                | >30<br>16-3<br>>30 |
| 'hurse<br>Friday             | Sheet <u>V</u> iew                               | > nation/ Cl"                 | Transferred in full<br>Refused                    | 0-15<br>16-3       |
| hurse<br>hurse<br>Aonda      | F <u>i</u> lter by Color<br>Date <u>F</u> ilters | >                             | Refused<br>Refused                                | 0-15               |
| Vedni<br>Vedni               | _<br>Search (All)                                | <i>ب</i> کر                   | Refused<br>Full release                           | 16-3<br>16-3       |
| <sup>∶</sup> riday<br>∕londa | ■ (Select All)<br>                               |                               | Partial release<br>Transferred in full            | 0-15<br>0-15       |
| Vedni<br>Vedni<br>Thurse     |                                                  |                               | Partial release<br>Transferred in full<br>Refused | 0-15               |
| 'hurse<br>'hurse             | ⊕ □ October ⊕ □ November                         |                               | Refused<br>Refused                                | 0-15               |
| 'hurse<br>'hurse             | ····· <b>⊻</b> (bidnks)                          |                               | Refused<br>Refused                                | 0-15<br>0-15       |
| 'hurse<br>'hurse             | ОК                                               | Cancel .:                     | Refused<br>Refused                                | 0-15               |
| hursa                        | ay, 16 August 2022                               | 20/01/2022                    | Defused                                           | 0-15               |

#### OFFICIAL

 Only applications that are still active should be visible. Select the first set of formula free data from columns A to H and copy it. Do this by pressing CTRL+C or right clicking on the selected cells and pressing Copy.

| 1 2 | A<br>Access       | B<br>Application     | C<br>Details                                      | D                             | E                     | F                   | G                               | н                   |              |
|-----|-------------------|----------------------|---------------------------------------------------|-------------------------------|-----------------------|---------------------|---------------------------------|---------------------|--------------|
| 3   | App ID /<br>Ref # | Date<br>• received • | Application<br>Type<br>I (drop down) <del>*</del> | Applicant Type<br>(drop down) | Details of<br>request | Applicant<br>▼ name | Applicant<br>contact<br>details | Applicant<br>postal | Due Date     |
| 61  | Test 58           | 21/09/2022           | Non-personal                                      | Member of Parliament          |                       |                     |                                 | 1                   | Friday, 21 O |
| 73  | Test 70           | 13/09/2022           | Non-personal                                      | Lawyer / Agent                |                       |                     |                                 |                     | Thursday, 13 |
| 74  | Test 71           | 13/10/2022           | Non-personal                                      | Member of Parliament          |                       |                     |                                 |                     | Monday, 14   |
| 82  | Test 79           | 17/10/2022           | Non-personal                                      | Public                        |                       |                     |                                 |                     | Wednesday,   |
| 86  | Test 83           | 17/10/2022           | Non-personal                                      | Public                        |                       |                     |                                 |                     | Wednesday,   |
| 89  | Test 86           | 9/11/2022            | Non-personal                                      | Member of Parliament          |                       |                     |                                 |                     | Friday, 9 De |
| 90  | Test 87           | 20/10/2022           | Personal                                          | Public                        |                       |                     |                                 |                     | Monday, 21   |
| 92  | Test 89           | 25/10/2022           | Personal                                          | Public                        |                       |                     |                                 |                     | Thursday, 24 |
| 94  | Test 91           | 27/10/2022           | Personal                                          | Public                        |                       |                     |                                 |                     | Monday, 28   |
| 95  | Test 92           | 29/10/2022           | Personal                                          | Lawyer / Agent                |                       |                     |                                 |                     | Monday, 28   |
| 97  | Test 94           | 4/11/2022            | Personal                                          | Lawyer / Agent                |                       |                     |                                 |                     | Monday, 5 D  |
| 99  | Test 96           | 3/11/2022            | Non-personal                                      | Member of Parliament          |                       |                     |                                 |                     | Monday, 5 D  |
| 103 | Test 100          | 14/11/2022           | Non-personal                                      | Public                        |                       |                     |                                 |                     | Wednesday.   |
| 105 | Test 102          | 15/11/2022           | Non-personal                                      | Lawyer / Agent                |                       |                     |                                 |                     | Thursday, 1  |
| 105 | Test 103          | 21/11/2022           | Personal                                          | Lawyer / Agent                |                       |                     |                                 |                     | Wednesday.   |
| 107 | Test 104          | 18/11/2022           | Non-personal                                      | Public                        |                       |                     |                                 |                     | Monday, 19   |
| 108 | Test 105          | 21/11/2022           | Non-personal                                      | Lawyer / Agent                |                       |                     |                                 |                     | Wednesday.   |
| 109 | Test 106          | 23/11/2022           | Non-personal                                      | Member of Parliament          |                       |                     |                                 |                     | Friday, 23 D |
| 110 | Test 107          | 24/11/2022           | Non-personal                                      | Lawyer / Agent                |                       |                     |                                 |                     | Monday, 26   |
| 111 | Test 108          | 28/11/2022           | Non-personal                                      | Lawyer / Agent                |                       |                     |                                 |                     | Wednesday.   |
| 112 | Test 109          | 29/11/2022           | Non-personal                                      | Lawyer / Agent                |                       |                     |                                 |                     | Thursday, 29 |
| 113 |                   |                      |                                                   |                               |                       |                     |                                 |                     | <u></u>      |

- 5. Due to significant updates to this year's spreadsheet, we need to "clean" the data of all formatting. The best way to do this is by pasting it into Notepad:
  - Open the **Notepad** application (it can be found under **Windows Accessories in the Start menu**)
  - Paste the data by pressing CTRL+V or right clicking in Notepad and selecting Paste.

\*\* Don't be concerned about the format the data is displayed. The columns may seem out of sync (as they are in the example below) but this will be corrected once pasted into the new spreadsheet.

|    |      |         | Julius    |      |         | 0000    |        | E-01-11  | 9            | analysis is sensitively | <br>sujective et | 2000 |          |
|----|------|---------|-----------|------|---------|---------|--------|----------|--------------|-------------------------|------------------|------|----------|
| f  | *    | Untitle | d - Notep | ad   |         |         |        |          |              |                         | _                |      | $\times$ |
| I  | File | Edit    | Format    | View | Help    |         |        |          |              |                         |                  |      |          |
| ł  | Test | 58      | 21/09/    | 2022 | Non-pe  | rsonal  | Member | of Parli | ament        |                         |                  |      | $\sim$   |
|    | Test | 70      | 13/09/    | 2022 | Non-pe  | rsonal  | Lawyer | / Agent  |              |                         |                  |      |          |
|    | Test | 71      | 13/10/    | 2022 | Non-pe  | rsonal  | Member | of Parli | ament        |                         |                  |      |          |
|    | Test | 79      | 17/10/    | 2022 | Non-pe  | rsonal  | Public |          |              |                         |                  |      |          |
|    | Test | 83      | 17/10/    | 2022 | Non-pe  | rsonal  | Public |          |              |                         |                  |      |          |
|    | Test | 86      | 9/11/2    | 022  | Non-pe  | rsonal  | Member | of Parli | ament        |                         |                  |      |          |
|    | Test | 87      | 20/10/    | 2022 | Person  | al      | Public |          |              |                         |                  |      |          |
| Ē  | Test | 89      | 25/10/    | 2022 | Person  | al      | Public |          |              |                         |                  |      |          |
| ł  | Test | 91      | 27/10/    | 2022 | Person  | al      | Public |          |              |                         |                  |      |          |
| ŀ  | Test | 92      | 29/10/    | 2022 | Person  | al      | Lawyer | / Agent  |              |                         |                  |      |          |
| 4  | Test | 94      | 4/11/2    | 022  | Person  | al      | Lawyer | / Agent  |              |                         |                  |      |          |
| 4  | lest | 96      | 3/11/2    | 022  | Non-pe  | rsonal  | Member | of Parli | ament        |                         |                  |      |          |
| e  | lest | 100     |           | 14/  | 11/2022 | Non-per | sonal  | Public   |              |                         |                  |      |          |
|    | lest | 102     |           | 15/  | 11/2022 | Non-per | sonal  | Lawyer   | / Agent      |                         |                  |      |          |
| 2. | Test | 103     |           | 21/  | 11/2022 | Persona | 1      | Lawyer   | / Agent      |                         |                  |      |          |
| 3  | Test | 104     |           | 18/  | 11/2022 | Non-per | sonal  | Public   |              |                         |                  |      |          |
| 3  | Test | 105     |           | 21/  | 11/2022 | Non-per | sonal  | Lawyer   | / Agent      |                         |                  |      |          |
| D  | Test | 100     |           | 25/  | 11/2022 | Non-per | sonal  | Member   | of Parliamen | τ                       |                  |      |          |
| D  | Test | 107     |           | 24/  | 11/2022 | Non-per | sonal  | Lawyer   | / Agent      |                         |                  |      |          |
| 1  | Test | 100     |           | 20/  | 11/2022 | Non-per | sonal  | Lawyer   | / Agent      |                         |                  |      |          |
| l  | rest | 109     |           | 297  | 11/2022 | Non-per | SOUAT  | Lawyer   | / Agent      |                         |                  |      |          |
| 1: |      |         |           |      |         |         |        |          |              |                         |                  |      |          |
| )  |      |         |           |      |         |         |        |          |              |                         |                  |      |          |
| 10 |      |         |           |      |         |         |        |          |              |                         |                  |      |          |

## OFFICIAL

6. Now highlight the text in Notepad and copy it (either by pressing **CTRL+C** or right clicking the text and pressing **Copy**)

|                            | K                 |                   | IVI N    | 0 | P | 0 |
|----------------------------|-------------------|-------------------|----------|---|---|---|
| *Untitled - Notepad        |                   |                   |          |   | - | × |
| File Edit Format View Help |                   |                   |          |   |   |   |
| Test 58 21/09/2022         | Non-personal Memi | er of Parliament  |          |   |   | ~ |
| Test 70 13/09/2022         | Non-personal Law  | ver / Agent       |          |   |   |   |
| Test 71 13/10/2022         | Non-personal Memi | per of Parliament |          |   |   |   |
| Test 79 17/10/2022         | Non-personal Pub  |                   |          |   |   |   |
| Test 83 17/10/2022         | Non-personal Pub  |                   |          |   |   |   |
| Test 86 9/11/2022          | Non-personal Memi | oer of Parliament |          |   |   |   |
| Test 87 20/10/2022         | Personal Pub      |                   |          |   |   |   |
| Test 89 25/10/2022         | Personal Pub      |                   |          |   |   |   |
| Test 91 27/10/2022         | Personal Pub      |                   |          |   |   |   |
| Test 92 29/10/2022         | Personal Law      | /er / Agent       |          |   |   |   |
| Test 94 4/11/2022          | Personal Law      | /er / Agent       |          |   |   |   |
| Test 96 3/11/2022          | Non-personal Memi | oer of Parliament |          |   |   |   |
| Test 100 14/11/20          | Non-personal      | l Public          |          |   |   |   |
| Test 102 15/11/20          | Non-personal      | Lawyer / Age      |          |   |   |   |
| Test 103 21/11/20          | 022 Personal      | Lawyer / Age      |          |   |   |   |
| Test 104 18/11/20          | 022 Non-personal  | l Public          |          |   |   |   |
| Test 105 21/11/20          | 022 Non-personal  | L Lawyer / Age    |          |   |   |   |
| Test 106 23/11/20          | Non-personal      | l Member of Pa    | rliament |   |   |   |
| Test 107 24/11/20          | Non-personal      | L Lawyer / Age    |          |   |   |   |
| Test 108 28/11/20          | Non-personal      | L Lawyer / Age    |          |   |   |   |
| Test 109 29/11/20          | Non-personal      | Lawyer / Age      | nt       |   |   |   |
|                            |                   |                   |          |   |   |   |
|                            |                   |                   |          |   |   | _ |

- 7. Now open the 2023-24 Spreadsheet.
- 8. Select the first cell under **App ID** / **Ref #** and paste the data (either **CTRL+V** or right clicking the cell and pressing **Paste**).

|   | Α                       | В              | С        | D                   | E              | F                  | G              | н                    | 1                 |
|---|-------------------------|----------------|----------|---------------------|----------------|--------------------|----------------|----------------------|-------------------|
| 1 | Access Application De   | taile          |          |                     |                |                    |                |                      |                   |
| 2 | Access Application De   | ans            |          |                     |                |                    |                |                      |                   |
|   |                         |                | Date     | Application<br>Type | Applicant Type |                    |                | Applicant<br>contact | Applica<br>postal |
| 3 | Site                    | App ID / Ref # | received | (drop down)         | (drop down)    | Details of request | Applicant name | details              | addres            |
| 4 | <start here=""></start> | ·              |          | •                   | *              |                    |                |                      |                   |
| 5 |                         |                | -        |                     |                |                    |                |                      |                   |
| 6 |                         |                |          |                     |                |                    |                |                      |                   |
| 7 |                         |                |          |                     |                |                    |                |                      |                   |

Your data should appear in the new spreadsheet as shown in the image below.

# You will need to repeat steps 3 to 6 for any Extension Data you have recorded for active applications.

You can also manually add Site information to each application if your office chooses to use this function (details about adding Site data to your spreadsheet can be found in the Instructions tab).

| A                       | В                       | C          | D                   | E                    |                    | G              | н                    |                     | ĸ                          | L                                           | M                 | N                   | 0                                 | Р                           |  |
|-------------------------|-------------------------|------------|---------------------|----------------------|--------------------|----------------|----------------------|---------------------|----------------------------|---------------------------------------------|-------------------|---------------------|-----------------------------------|-----------------------------|--|
| Access Applicati        | ess Application Details |            |                     |                      |                    |                |                      |                     |                            | Extensions to due date (if applicable)      |                   |                     |                                   |                             |  |
|                         |                         |            | Application<br>Type | Applicant Type       |                    |                | Applicant<br>contact | Applicant<br>postal | Due Date<br>(automatically | Due date for<br>Extension<br>(automatically | Extension<br>type | Extension<br>period | Advance<br>Deposit<br>(days clock | New due da<br>(automatical) |  |
| Site                    | App ID / Ref #          | received   | (drop down)         | (drop down)          | Details of request | Applicant name | details              | address             | oaloulated)                | calculated)                                 | (drop down)       | (days)              | stopped)                          | calculated)                 |  |
| <start here=""></start> | Test 58                 | 21/09/2022 | Non-personal        | Member of Parliament |                    |                |                      |                     | Fri, 21 Oct 2022           | Tue, 11 Oct 2022                            |                   |                     |                                   | Fri, 21 Oct 2               |  |
|                         | Test 70                 | 13/09/2022 | Non-personal        | Lawyer / Agent       |                    |                |                      |                     | Thu, 13 Oct 2022           | Tue, 4 Oct 2022                             |                   |                     |                                   | Thu, 13 Oct                 |  |
|                         | Test 71                 | 13/10/2022 | Non-personal        | Member of Parliament |                    |                |                      |                     | Mon, 14 Nov 2022           | Wed, 2 Nov 2022                             |                   |                     |                                   | Mon, 14 Nov                 |  |
|                         | Test 79                 | 17/10/2022 | Non-personal        | Public               |                    |                |                      |                     | Wed, 16 Nov 2022           | Mon, 7 Nov 2022                             |                   |                     |                                   | Wed, 16 Nov                 |  |
|                         | Test 83                 | 17/10/2022 | Non-personal        | Public               |                    |                |                      |                     | Wed, 16 Nov 2022           | Mon, 7 Nov 2022                             |                   |                     |                                   | Wed, 16 Nov                 |  |
|                         | Test 86                 | 9/11/2022  | Non-personal        | Member of Parliament |                    |                |                      |                     | Fri, 9 Dec 2022            | Tue, 29 Nov 2022                            |                   |                     |                                   | Fri, 9 Dec 20               |  |
|                         | Test 87                 | 20/10/2022 | Personal            | Public               |                    |                |                      |                     | Mon, 21 Nov 2022           | Wed, 9 Nov 2022                             |                   |                     |                                   | Mon, 21 Nov                 |  |
|                         | Test 89                 | 25/10/2022 | Personal            | Public               |                    |                |                      |                     | Thu, 24 Nov 2022           | Mon, 14 Nov 2022                            |                   |                     |                                   | Thu, 24 Nov                 |  |
|                         | Test 91                 | 27/10/2022 | Personal            | Public               |                    |                |                      |                     | Mon, 28 Nov 2022           | Wed, 16 Nov 2022                            |                   |                     |                                   | Mon, 28 Nor                 |  |
|                         | Test 92                 | 29/10/2022 | Personal            | Lawyer / Agent       |                    |                |                      |                     | Mon, 28 Nov 2022           | Fri, 18 Nov 2022                            |                   |                     |                                   | Mon, 28 Nor                 |  |
|                         | Test 94                 | 4/11/2022  | Personal            | Lawyer / Agent       |                    |                |                      |                     | Mon, 5 Dec 2022            | Thu, 24 Nov 2022                            |                   |                     |                                   | Mon, 5 Dec                  |  |
|                         | Test 96                 | 3/11/2022  | Non-personal        | Member of Parliament |                    |                |                      |                     | Mon, 5 Dec 2022            | Wed, 23 Nov 2022                            |                   |                     |                                   | Mon, 5 Dec                  |  |
|                         | Test 100                | 14/11/2022 | Non-personal        | Public               |                    |                |                      |                     | Wed, 14 Dec 2022           | Mon, 5 Dec 2022                             |                   |                     |                                   | Wed, 14 Dec                 |  |
|                         | Test 102                | 15/11/2022 | Non-personal        | Lawyer / Agent       |                    |                |                      |                     | Thu, 15 Dec 2022           | Mon, 5 Dec 2022                             |                   |                     |                                   | Thu, 15 Dec                 |  |
|                         | Test 103                | 21/11/2022 | Personal            | Lawyer / Agent       |                    |                |                      |                     | Wed, 21 Dec 2022           | Mon, 12 Dec 2022                            |                   |                     |                                   | Wed, 21 Dec                 |  |
|                         | Test 104                | 18/11/2022 | Non-personal        | Public               |                    |                |                      |                     | Mon, 19 Dec 2022           | Thu, 8 Dec 2022                             |                   |                     |                                   | Mon, 19 Dec                 |  |
|                         | Test 105                | 21/11/2022 | Non-personal        | Lawyer / Agent       |                    |                |                      |                     | Wed, 21 Dec 2022           | Mon, 12 Dec 2022                            |                   |                     |                                   | Wed, 21 Dec                 |  |
|                         | Test 106                | 23/11/2022 | Non-personal        | Member of Parliament |                    |                |                      |                     | Fri, 23 Dec 2022           | Tue, 13 Dec 2022                            |                   |                     |                                   | Fri, 23 Dec 2               |  |
|                         | Test 107                | 24/11/2022 | Non-personal        | Lawyer / Agent       |                    |                |                      |                     | Tue, 27 Dec 2022           | Wed, 14 Dec 2022                            |                   |                     |                                   | Tue, 27 Dec                 |  |
|                         | Test 108                | 28/11/2022 | Non-personal        | Lawyer / Agent       |                    |                |                      |                     | Wed, 28 Dec 2022           | Mon, 19 Dec 2022                            |                   |                     |                                   | Wed, 28 Dec                 |  |
|                         | Test 109                | 29/11/2022 | Non-personal        | Lawyer / Agent       |                    |                |                      |                     | Thu, 29 Dec 2022           | Mon, 19 Dec 2022                            |                   |                     |                                   | Thu, 29 Dec                 |  |
|                         |                         |            |                     |                      |                    |                |                      |                     |                            |                                             |                   |                     |                                   |                             |  |

If you have any questions or issues transferring your active application data across to the new year's spreadsheet, please contact us on staterecords@sa.gov.au or 7322 7081.